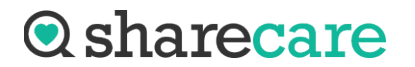

## **Sharecare Request Submission Portal Instructions**

1. Navigate to the website below submit a request:

https://myplatform.hds.sharecare.com/submission-tools/ui/pro?clientId=VA291

2. Add the **Patient Information** into the patient specifics, if applicable. For requests/audits containing multiple patients, enter first and last name as "AUDIT AUDIT" and DOB as 01/01/1900.

| Submit a Request                |        |          |   |
|---------------------------------|--------|----------|---|
| Patient Name (Required)         |        |          |   |
| First *                         | Last * |          |   |
| Patient Date of Birth(Required) |        |          |   |
| month/day/year                  |        |          | ä |
| Patient Email                   |        |          |   |
| Patient Phone                   |        |          |   |
| ()                              |        |          |   |
| Patient Address                 |        |          |   |
| Street Address                  |        |          |   |
| City                            | State  | Zip Code |   |
|                                 |        | •        |   |

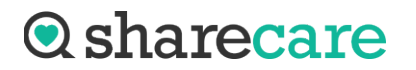

## REQUEST SUBMISSION PORTAL USER GUIDE

3. Authorization Document Upload\* Click the Select Files button to open a dialog box that will allow you to search for the PDF files you want to upload or you may drag and drop files where it says Drop files here to select. Once the document is uploaded, you will have the option to Remove or View. Please note that the document *must* be in a PDF file, it cannot be in any other format.

| Authorization Document Upload (Required)                                                                                      |                           |
|----------------------------------------------------------------------------------------------------|---------------------------|
| Select Files                                                                                                    | Drop files here to select |
| Accepted file types: jpg, png, gif, jpeg. Maximum single file size: 5MB                                                       |                           |
| Please upload the authorization document in PDF format only. Please also make sure it is not encrypted or password-protected. |                           |

4. Choose Date of Service Types of Records to be disclosed:

| Choose Date of Service *   | day 💦 Last two years (October 02, | 2022 - October 02, 2024) |                                                                                                   |
|----------------------------|-----------------------------------|--------------------------|---------------------------------------------------------------------------------------------------|
| Types of Records *         |                                   |                          |                                                                                                   |
| Abstract Record Set 🥐      | Admission Sheet                   | Cardiology Report        | Continuity Care Document                                                                          |
| Consultation               | Discharge Summary                 | Emergency Room Report    | History/Physical Report                                                                           |
| Imaging Report             | Immunizations                     | Lab/Test Results         | Medications                                                                                       |
| Nurse Notes                | Office Notes                      | Pathology Report         | Physician Orders Report                                                                           |
| Procedures/Operative Notes | Progress Notes                    | Therapy Notes            | Other (Entire Chart, Actual<br>Radiology Images, Billing<br>Records, Specific Procedures,<br>etc) |

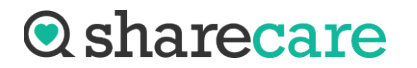

5. **Comments:** enter any comments that may be pertinent to the request being uploaded

| Comments |  |  |   |
|----------|--|--|---|
|          |  |  |   |
|          |  |  |   |
|          |  |  |   |
|          |  |  |   |
|          |  |  |   |
|          |  |  | / |

6. Click **Submit** 

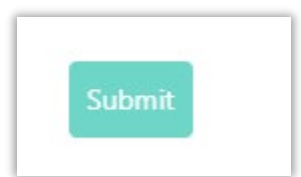